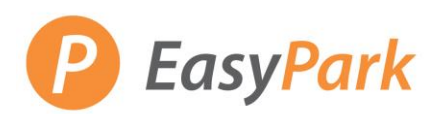

## 1 Go to our Easy Park P EasyPark Find Parking Monthly & Seasonal Parking Products & Services News About EasyPark f 🎔 😇 in Q website at: http://www.easypark.ca/ Park Smart & Easy. Get the App. n PavPa le play Want To: Select "APPLY" and then 2 "Monthly Parking" from APPLY the dropdown menu. **APPLY** for Parking Monthly Parking Seasonal & Annual Passes You will be redirected to 3 CONTEMS \$0.00) LOGIN -or- SIGNUP PARKING PORTAL PERMITS VIOLATIONS VEHICLES the following screen. **EasyPark** EasyPark **Monthly Parking:** To apply for monthly parking please scroll down and click on Get Permits. **Parking Violations:** For violation appeals, it may take up to 10 business days for it to be reviewed. If you have appealed your violation, we will honour the original amount until it has been reviewed. 4 At the top, righthand side (0 ITEMS \$0.00) ( LOGIN ) or- SIGNUP of the screen, click "LOGIN."

## Monthly Parking: Return a Permit

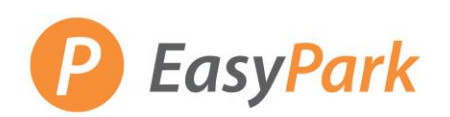

## Monthly Parking: Return a Permit

| 5 | Use your email & password<br>to sign in to your profile.<br>From this page, you will be<br>able to mange your<br>violations, appeals, and<br>monthly parking permits.<br>*After your initial login,<br>you will be prompted to<br>reset your password.<br>*If you are unable to sign<br>in, please call the Monthly<br>Parking Department or<br>email<br>monthlyparking@easy | Email Address   Password  * indicates a required field  Log In                                                                       |                                               |                                                                                  |  |  |  |  |  |
|---|----------------------------------------------------------------------------------------------------|----------------------------------------------------------------------------------------------------|-----------------------------------------------|----------------------------------------------------------------------------------|--|--|--|--|--|
|   | parkcs.zendesk.com                                                                                                    |                                                                                                    |                                               |                                                                                  |  |  |  |  |  |
| 6 | The following screen will appear.                                                                                                    | VIOLATIONS<br>View Your Violations<br>View Your Appeals<br>View Your Letters<br>PERMITS<br>View Your Permits<br>View Your Waitliists | 0 Violation                                   | NumberOR- Plate Number H COLUM Search Violations  Get Permits Add/Edit Waitlists |  |  |  |  |  |
|   |                                                                                                    | Manage Credit Card Profile                                                                                                    | Find a Lot                                    |                                                                                  |  |  |  |  |  |
| 7 | Under "PERMITS" click on<br>"View Your Permits."                                                                                                    | VIOLATIONS View Your Violations View Your Appeals View Your Letters                                                                  | 0 Violation                                   | -OR-<br>Plate Number<br>H COLUN T                                                |  |  |  |  |  |
|   |                                                                                                    | PERMITS View Your Permits View your Waltilists Manage Credit Card Bridia                                                             | PERMITS View Your Permits View your Waitlists | Eind a Lot                                                                       |  |  |  |  |  |
|   |                                                                                                    | manage oreun oard Frome                                                                                                    | <u>Filvacy</u>                                | rand a Lot                                                                       |  |  |  |  |  |

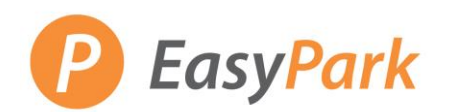

Monthly Parking: Return a Permit

| 8  | Select the permit you would like to return.                                                           | View Your Account Permits                                                                                                    |            |               |          |            |                |                 |  |  |
|----|----------------------------------------------------------------------------------------------------|----------------------------------------------------------------------------------------------------|------------|---------------|----------|------------|----------------|-----------------|--|--|
|    |                                                                                                    | Permits associated with your account are listed below. You may click on the permit for additional details.                                              |            |               |          |            |                |                 |  |  |
|    |                                                                                                    | Perm                                                                                                    | it Number  | Туре          | Status   | Issue Date | Effective Date | Expiration Date |  |  |
|    |                                                                                                    | 81-00                                                                                                    | 010        | 81 - Random   | Returned | 08/10/2018 | 08/10/2018     | 08/31/2018      |  |  |
|    |                                                                                                    | 81-00                                                                                                    | 0011       | 81 - Random   | Active   | 08/10/2018 | 08/10/2018     | 08/31/2018      |  |  |
| 9  | Scroll to the bottom of the<br>page titled "Your Permit<br>Details." And click on<br>"Return Permit." | Your Permit Details<br>Below are the details for your permit. Click Manage to update billing information. Click Return Permit to cancel your<br>permit. |            |               |          |            |                |                 |  |  |
|    |                                                                                                    | Permit Number 81-00011                                                                                                    |            |               |          |            |                |                 |  |  |
|    |                                                                                                    | Type 81 - Random                                                                                                    |            |               |          |            |                |                 |  |  |
|    |                                                                                                    | Amount Due \$108.90 Add to Cart                                                                                                    |            |               |          |            |                |                 |  |  |
|    |                                                                                                    | Status Active Issue Date 08/10/2018                                                                                                    |            |               |          |            |                |                 |  |  |
|    |                                                                                                    | Effective Date 08/10/2018                                                                                                    |            |               |          |            |                |                 |  |  |
|    |                                                                                                    | Expiration Date 08/31/2018<br>Billing Method None Manage                                                                                                |            |               |          |            |                |                 |  |  |
|    |                                                                                                    | Add Vehicles To Permit Print Permit Report As Missing Return Permit                                                                                     |            |               |          |            |                |                 |  |  |
| 10 | Under "Update Permit                                                                                  |                                                                                                    | Permit Nu  | umber 81-0001 | 1        |            |                |                 |  |  |
|    | Status," select a return reason from the dropdown                                                     |                                                                                                    |            | Type 81 - Rar | ndom     |            |                |                 |  |  |
|    | menu:                                                                                                 |                                                                                                    | Issue      | Date 08/10/20 | )18      |            |                |                 |  |  |
|    | - Return for Refund<br>- Return for Upgrade                                                           |                                                                                                    | Expiration | Date 08/31/20 | )18      |            |                |                 |  |  |
|    | - Return for Exchange                                                                                 |                                                                                                    |            |               |          |            |                |                 |  |  |
|    | And provide a brief reason Select One                                                                 |                                                                                                    |            |               |          |            |                |                 |  |  |
|    | explaining why you are<br>cancelling.                                                                 |                                                                                                    | ¢          | Explanation   | >        |            |                |                 |  |  |
|    | Submit the permit status update.                                                                      |                                                                                                    |            |               |          |            |                |                 |  |  |
|    |                                                                                                    |                                                                                                    |            |               |          | Submit     |                |                 |  |  |